| Administration             |                                                                                             |                       |                                       |
|----------------------------|---------------------------------------------------------------------------------------------|-----------------------|---------------------------------------|
| TASK: Completing Timesheet |                                                                                             |                       |                                       |
|                            | Task                                                                                        | Person<br>Responsible | Date to be<br>completed               |
| 1.                         | Timesheet is located on the webpage under Policies and Procedures in Administration         | Staff                 | Last Day of<br>Two Week Pay<br>Period |
| 2.                         | Input the pay period dates                                                                  | Staff                 | Last Day of<br>Two Week Pay<br>Period |
| 3.                         | Input Position/Location                                                                     | Staff                 | Last Day of<br>Two Week Pay<br>Period |
| 4.                         | Input hours under appropriate heading using the correct allocations                         | Staff                 | Last Day of<br>Two Week Pay<br>Period |
| 5.                         | Ensure hours are input into subtotal hours column                                           | Staff                 | Last Day of<br>Two Week Pay<br>Period |
| 6.                         | If applicable, enter any leave without pay hours into the hours no pay column               | Staff                 | Last Day of<br>Two Week Pay<br>Period |
| 7.                         | Enter total hours into total hours column                                                   | Staff                 | Last Day of<br>Two Week Pay<br>Period |
| 8.                         | Enter your totals at the bottom of the subtotal hours, hours no pay and total hours columns | Staff                 | Last Day of<br>Two Week Pay<br>Period |
| 9.                         | Enter number of hours in the total hours in pay period box                                  | Staff                 | Last Day of<br>Two Week Pay<br>Period |
| 10.                        | Enter any notes if necessary                                                                | Staff                 | Last Day of<br>Two Week Pay<br>Period |
| 11.                        | Sign and date                                                                               | Staff                 | Last Day of<br>Two Week Pay<br>Period |
| 12.                        | Ensure timesheet is sent to supervisor for signature                                        | Staff                 | Last Day of<br>Two Week Pay<br>Period |

## Administration **TASK:** Completing Timesheet Person Date to be Task Responsible completed Tuesday Following Pay 13. Ensure timesheets are sent to Central Office Supervisors Period 14. Timesheets are logged in at the front desk DEC As they arrive Before the Following 15. Managers sign off on timesheets Managers Tuesday after Pay Period Before the Following 16. Director signs timesheets Director Tuesday after Pay Period On Or Before the Following 17. Timesheets are copied and filed DEC Tuesday after Pay Period Tuesday Following Pay 18. Timesheets are taken to the Hill DEC Period